# Kaltura

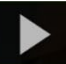

## Record a Video using Kaltura Express Capture in D2L

This tutorial describes how to create a simple video right within D2L. **Kaltura Express Capture** allows you to create videos using your webcam. **Kaltura Capture Express** recordings are saved in your **My Media** space in D2L.

### Step-by-Step instructions

- 1. Go to your course in D2L.
- 2. Go to My Media in the course navigation bar.

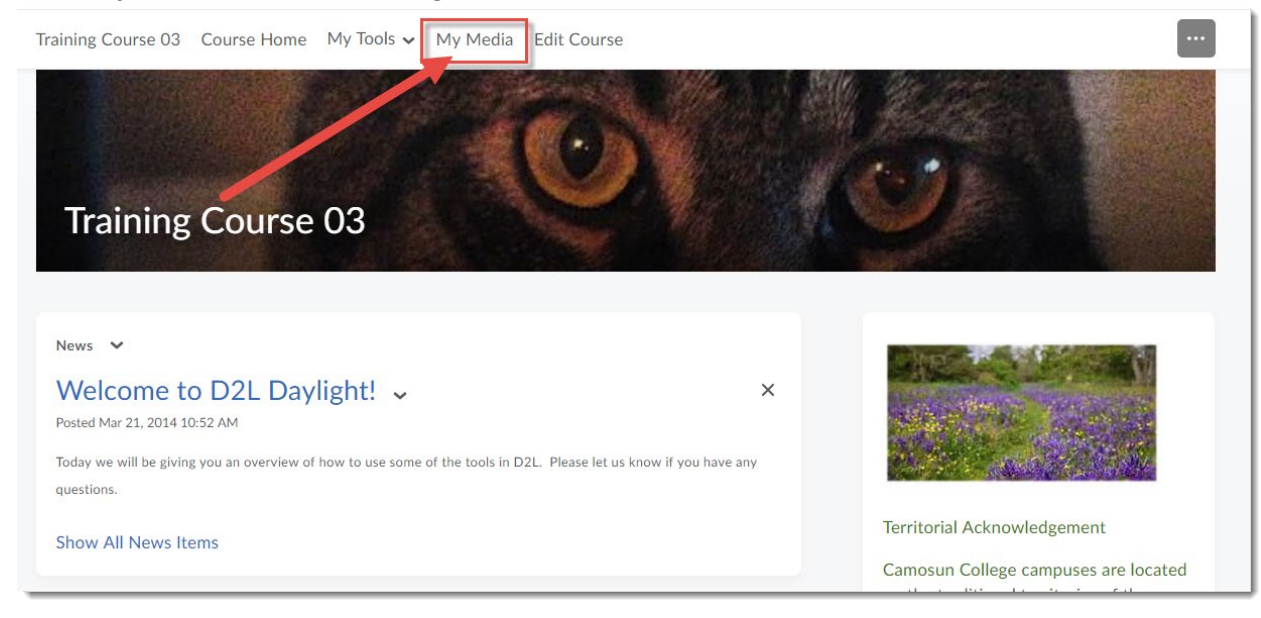

## 3. Click Add New and select Express Capture.

| My Media                                                                | C + Captions Requests                                                                             |
|-------------------------------------------------------------------------|---------------------------------------------------------------------------------------------------|
| Q Search My Media                                                       |                                                                                                   |
| Filters > Search In: All Fields × Sort By: Creation Date - Descending × | Add New V ACTIONS V<br>Cala Upload<br>Express Capture<br>YouTube<br>Kaltura Capture<br>Video Quiz |

This content is licensed under a Creative Commons Attribution 4.0 International Licence. Icons by the Noun Project.

- 4. You will see your webcam video appear with a red round record button at the bottom centre.
- 5. Click the **Settings** icon at the top right of the video to change your camera and/or microphone settings.
- 6. Click the record button to begin recording your video.

#### Record Media

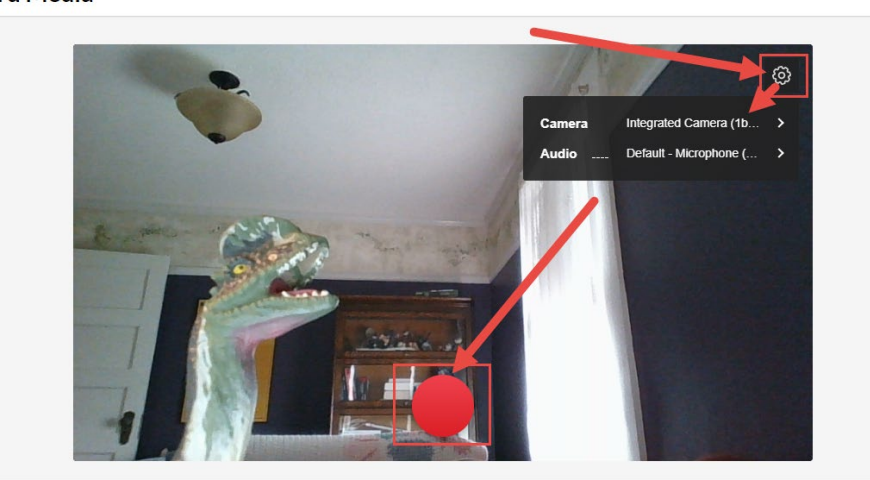

7. After the countdown ends (3, 2, 1), start talking. Click the **Stop** button to end the recording.

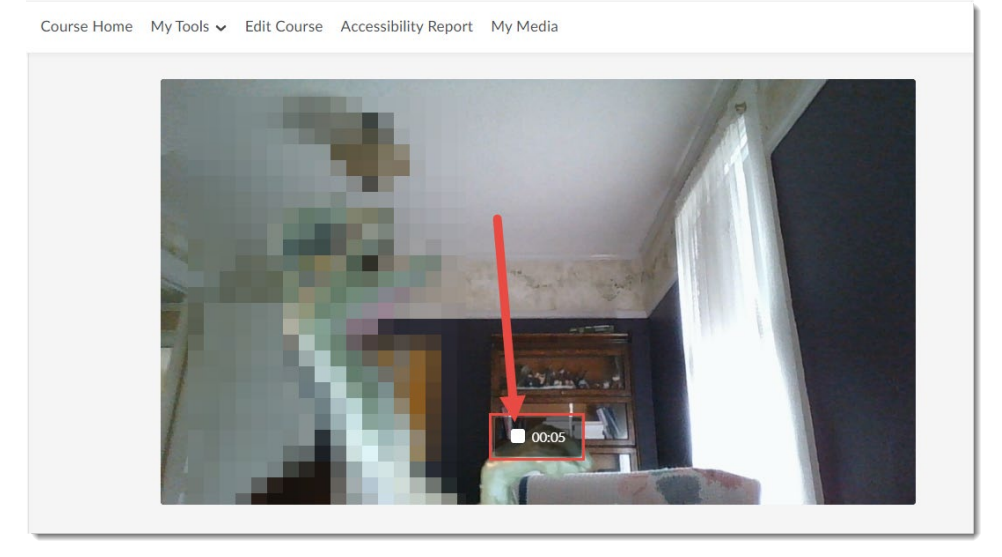

This content is licensed under a <u>Creative Commons Attribution 4.0 International Licence</u>. Icons by the <u>Noun</u> Project.

8. Click the **Play** icon to play and preview the video. Click **Record Again** to re-record your video.

Important: Click Use This to save the video to My Media (your online video cloud storage in D2L).

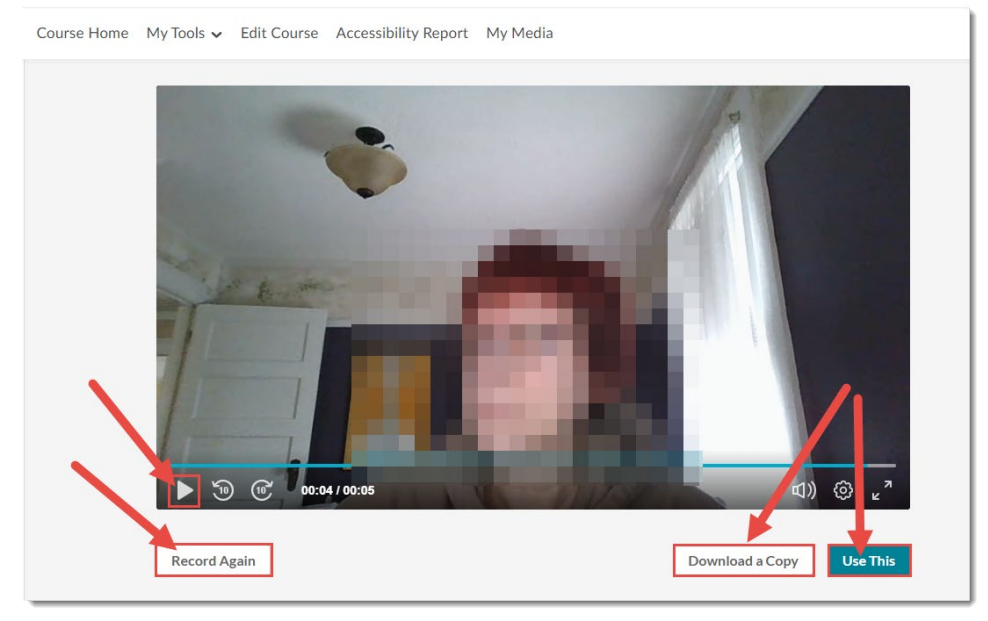

This content is licensed under a Creative Commons Attribution 4.0 International Licence. Icons by the Noun Project.